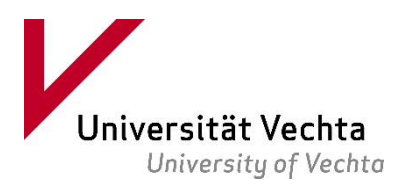

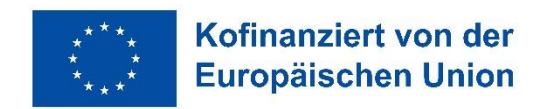

## ERASMUS+ Digital Ihr Zugang zum Online Learning Agreement

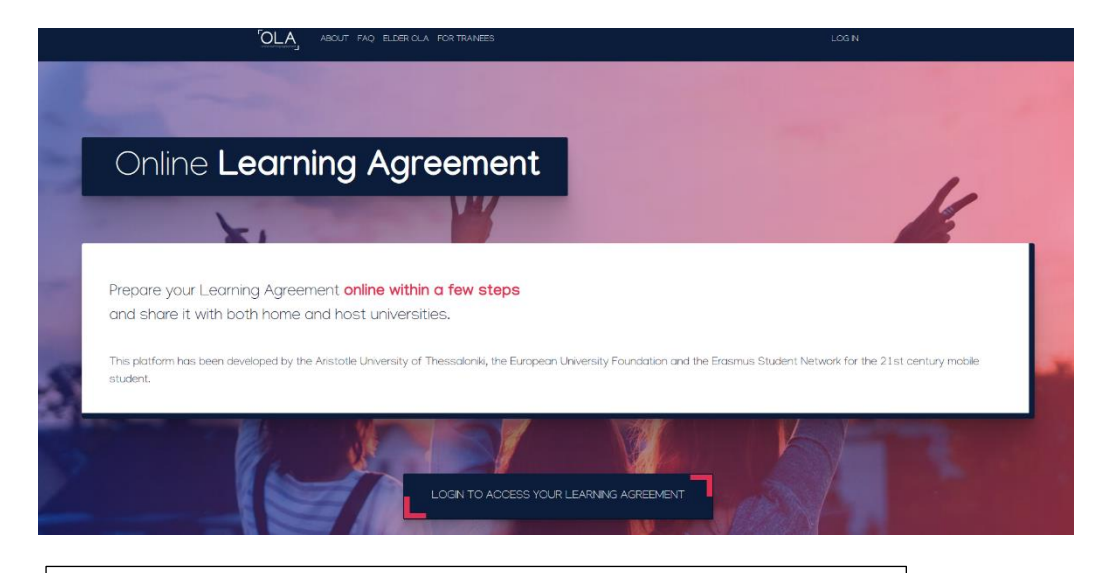

Das International Office bereitet Ihr digitales Learning Agreement (OLA) vor. Nach der Fertigstellung erhalten Sie eine E-Mail (und eine Benachrichtigung in der Erasmus+ App) mit einem Link zu der Plattform: <u>https://www.learning-agreement.eu</u>

| My account                                                                                                    |  |
|----------------------------------------------------------------------------------------------------|--|
| Leg in<br>Vour OLA just a dick away:<br>The login options available to access the Online Learning Agreement<br>platform sure the following:<br>. e.du/GAN (your scademic credentials)<br>. e.du/SAN (your scademic credentials)<br>. e.du/SAN (your scademic credentials)<br>. Bogel login<br>. Bogel login<br>. Mathree options will be accessible when clicking "login" which will lead you<br>to the MyAcademic platform that supports all three of the pathways and<br>after the authentication procedure will bring you back to the Online<br>Learning Agreement platform to access your OLA! |  |

Nachdem Sie auf "login to access your Learning Agreement" geklickt haben, gehen Sie nun erneut auf Login.

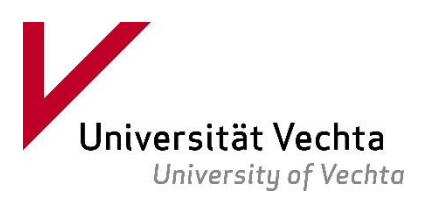

Login with

University Vechta

University of Vechta uni-vechta.de

Universität Vechta

Uni-ID:

Passwort:

ñô7

Anmelden bei MyAcademicID IAM Service

Anmeldung nicht speichern

Attributfreigabe für diesen Dienst widerrufen

he MyAcademicID IAM Service provides The MyAcademicID IAM Service provides Identity and Federated access managem for the services of the European Student Card Initiative and the services directly supporting the digitisation of Erasmus+. The MyAcademicID IAM Service is provid by GÉANT using the eduTEAMS service.

nent

Identity Provider der Universität Vechta

MyAcademicID

or

› Kontakt IT-Support

Logout an.)

> Einwilligungserklärung > Datenschutz

> Datenschutz
Hinweis: Zum Logout schließen Sie den Browser, damit keine anderen Personen unter Ihrer Benutzerkennung weiterarbeiten können. (Eine zentrale Abmeldung ist nicht möglich und nicht alle Dienste bieten ein Legent an.)

Login with elDAS G Login with Google

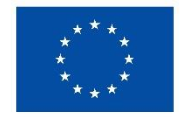

## Kofinanziert von der **Europäischen Union**

Wählen Sie nun bei MyAcademicID "University of Vechta" aus. So gelangen Sie zu der Ihnen bekannten Identifikationsseite der Universität Vechta.

Melden Sie sich mit Ihren gewohnten Anmeldedaten an.

Sie gelangen nun zu Ihrem persönlichen Account und können das vorbereitete Learning Agreement mit "Edit" öffnen, ergänzen und unterschreiben.

Bitte tragen Sie unter Table A die Kurse ein, die Sie an der Partneruniversität besuchen werden und unter Table B die entsprechenden Module, die Sie dafür an der Universität Vechta angerechnet bekommen.

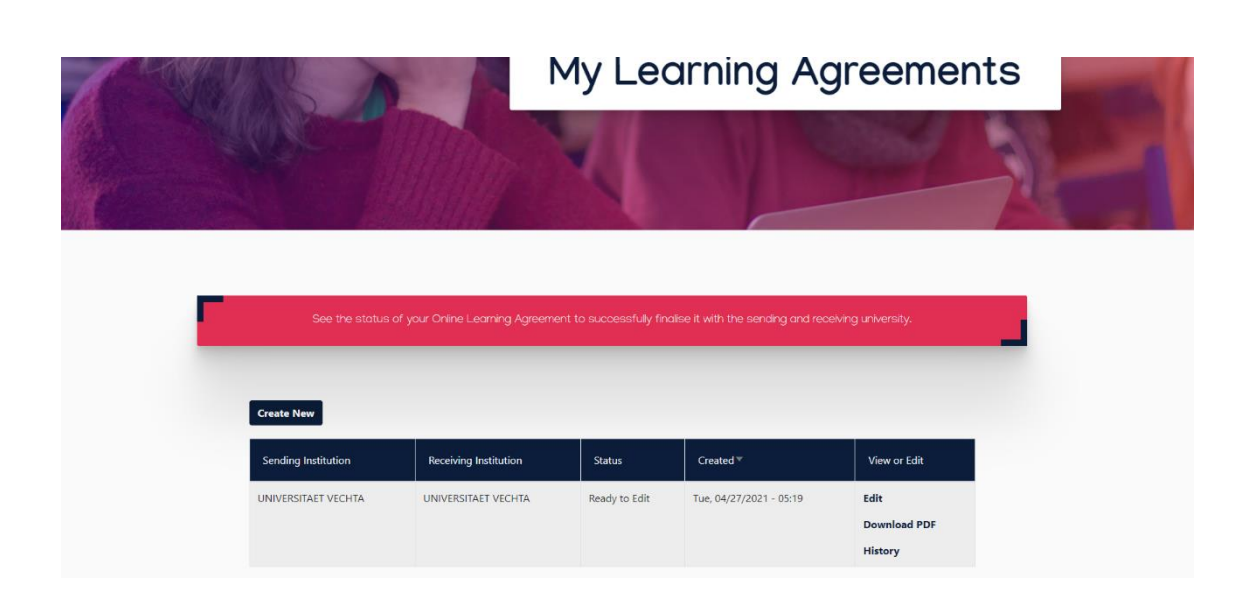